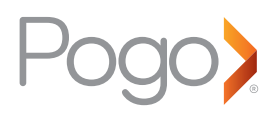

## Setting up your card reader

- 1. Fully power the card reader using the USB cable provided.
- 2. Download the First Data Pogo)<sup>®</sup> application from the App Store<sup>SM</sup> or Google Play<sup>™</sup> on your Android or iOS handset and/or tablet.
- 3. Enable Bluetooth<sup>®</sup> on your handset and/or tablet please refer to your device user manual for instructions.
- 4. To connect your handset and/or tablet via Bluetooth® to the card reader, turn on the card reader and wait for the Bluetooth® symbol to start flashing. Alternatively, simply hold down the green tick for a few seconds until the Bluetooth symbol starts to flash. Select the card reader name, pair from the list of local devices on your handset and confirm the connection.
- 5. Complete a test card payment to finalise the set-up of your card reader. The Pogo> application and card reader will prompt you through a software update and remote key injection process, prior to completing the test transaction.

Alternatively, go to the "Settings" menu within the Pogo> application and initiate the following mandatory actions:

- "Update Keys"
- "Update Software"

It is recommended you connect to Wi-Fi as this set-up may take a few minutes.

6. All done - you're now ready to start taking card payments!

## **For Additional Support**

## Pogo> user guides and FAQs can be found at pogopayments.co.uk

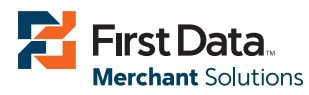

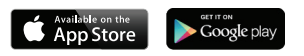

First Data Merchant Solutions is a trading name of First Data Europe Limited, a private limited company incorporated in England (company number 02012925) with a registered address at Janus House, Endeavour Drive, Basildon, Essex, SS14 3WF, First Data Europe Limited is authorised and regulated by the UK Financial Conduct Authority (FCA register No. 582703).

 $\odot$  2015 First Data Corporation. All Rights Reserved. All trademarks, service marks, and trade names referenced in this material are the property of their respective owners.

Apple, the Apple logo are trademarks of Apple Inc., registered in the U.S. and other countries. App Store is a service mark of Apple Inc. Android is a trademark of Google Inc. The device images are reproduced from work created and shared by the Android Open Source Project and used according to terms described in the Creative Commons Attribution License.